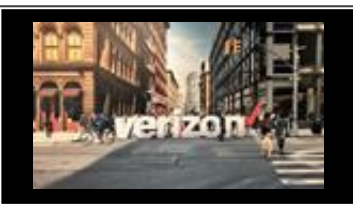

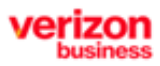

# **Things to Know**

#### **Purpose:**

View the status of all pending orders across a company in one worklist for both portal and API orders submitted in the Verizon Partner Solutions Exchange (VPS) portal and orders submitted via Legacy systems. In addition, a worklist of completed and canceled orders can be downloaded.

#### Things to know:

- 1. All users with the Order role will have access to the Delivery Worklist
- 2. Each user must have their own user id
- 3. The Delivery Worklist will display Verizon Partner Solutions Exchange, Non Exchange (Legacy) and API pending orders
- 4. Canceled and completed orders will be available for download
- 5. The Delivery Worklist data is refreshed every 2 hours
- 6. View completed and/or cancelled order activity <30 days on the delivery worklist
- 7. Search any completed or cancelled orders even if they are >30 days and do not appear on a worklist

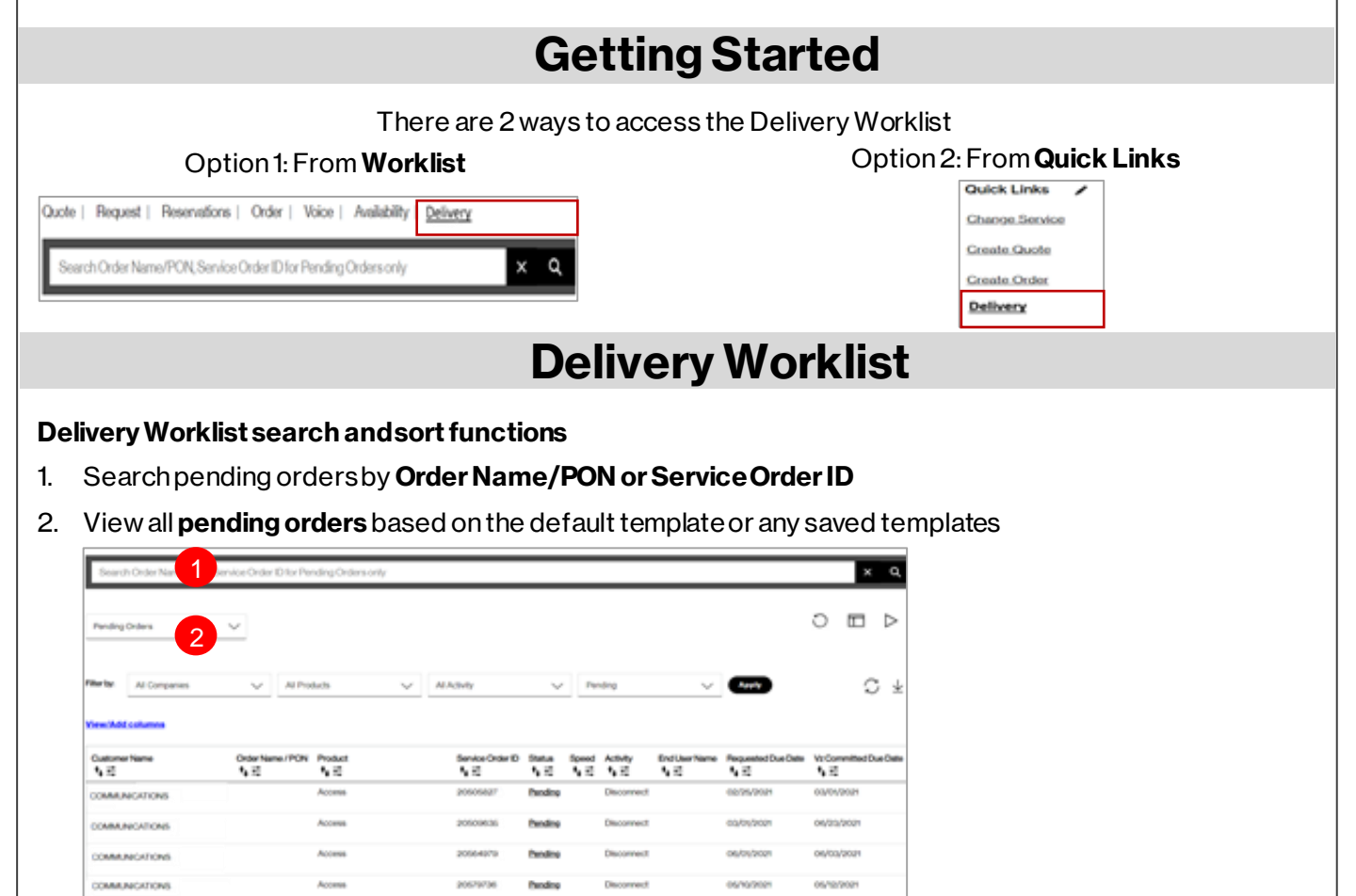

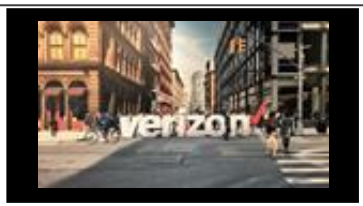

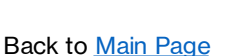

# **Delivery Worklist (continued)**

#### **Delivery Worklist search and sort functions**

- 1. Filter by Company, Product, Activity and Status
- 2. To configure the worklist, click on the header name to rearrange the columns
- 3. Double-click the header to rename the column (if desired)
- 4. Click reset O to return to the defaulted view
- 5. Sort worklist columns by using the sort 🖡 function and/or filter option

|                 | Search-Order Name/PON, Se | rvice Order ID for Pe | nding Orders only |                  |              |                 |               |                    |                   | ×Q         |
|-----------------|---------------------------|-----------------------|-------------------|------------------|--------------|-----------------|---------------|--------------------|-------------------|------------|
|                 | Pending Orders            | ¥                     |                   |                  |              |                 |               | 4                  | 0 🗉               | 1 >        |
| 1               | Al Companies              | V Atho                | ada 🗸 A           | Adwhy            | V P          | ending          | ~             | C                  |                   | ς¥         |
|                 | Yiew/Add columns          |                       | 2                 |                  |              |                 |               |                    |                   |            |
| Customer Name 3 | CustomerName<br>N Ξ       | Order Name / PON      | Product 5         | Service Order ID | Status Speed | Activity<br>N E | End User Name | Requested Due Date | VrCommitte<br>1∖≣ | d Due Dete |
|                 | COMMUNICATIONS            |                       | Access            | 20505827         | Pending      | Disconnect      |               | 02/25/2021         | 00/01/2021        |            |
|                 | COMMUNICATIONS            |                       | Access            | 20509636         | Pending      | Disconnect      |               | 03/05/2021         | 06/23/2021        |            |
|                 | DOMMUNICATIONS            |                       | Access            | 20564979         | Pending      | Disconnect      |               | 06/01/2021         | 06/03/2021        |            |
|                 | COMMUNICATIONS            |                       | Access            | 20579736         | Pending      | Disconnect      |               | 05/10/2021         | 05/12/2021        |            |

- 6. Click **Refresh**  $\bigcirc$  to reload the data displayed on the screen or **Download**  $\downarrow$  to copy order details to an Excel file
- 7. Use View/Add Columns to determine which data elements are needed to configure your worklist
- 8. Click the **Order Name/PON** hyperlink to view the order summary & the **Status** hyperlink to view the pending milestone summary

| Pending    | Orders        | $\sim$        |         |     |                  |         |              |            |                     |                    | 0 🗆        | ⊳       |
|------------|---------------|---------------|---------|-----|------------------|---------|--------------|------------|---------------------|--------------------|------------|---------|
| Filler by: | All Companies | ↓ AIPn        | duchs   | ~ A | Activity         | ~       | Per          | nding      | Ý                   | Anty               | 0          | Ŧ       |
| View (Add  | fcolumna      |               |         | 8   |                  |         | 1            |            |                     |                    |            |         |
| A E        | a Name        | OrderName/PON | Product |     | Service Order ID | A E     | Speed<br>N E | A E        | End User Name<br>사람 | Requested Due Date | A E        | a Chefe |
| commu      | NICATIONS     | <u>abc123</u> | Access  |     | 20505827         | Pending |              | Disconnect |                     | 02/25/2021         | 00/01/2021 |         |
| COMMU      | NGATIONS      |               | Access  |     | 20509636         | Pending | 1            | Disconnect |                     | 03/0/2021          | 06/23/2021 |         |
| COMM       | INCATIONS.    |               | Access  |     | 20564979         | Pendop  |              | Disconnect |                     | 06/01/2021         | 06/03/2021 |         |
|            | INCATIONS.    |               | Access  |     | 20579736         | Pending |              | Disconnect |                     | 05/10/2021         | 05/12/2021 |         |

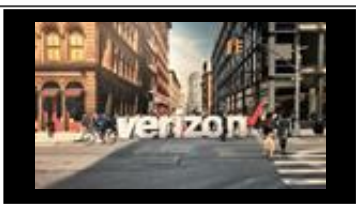

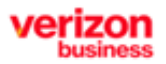

Back to Main Page

# View/Add Columns

Use View/Add Columns to determine which data elements are needed to configure your worklist

- 1. Select View/Add Columns
- 2. Use the Categories dropdown to narrow down the options you want to add or remove
- 3. From the **available column** menu, click to select the data criteria, then click the appropriate arrows to move/remove the selected criteria to/from the selected column (Options with \* can not be removed)
- 4. Click Apply
- 5. Click Templates/Generated Worklist

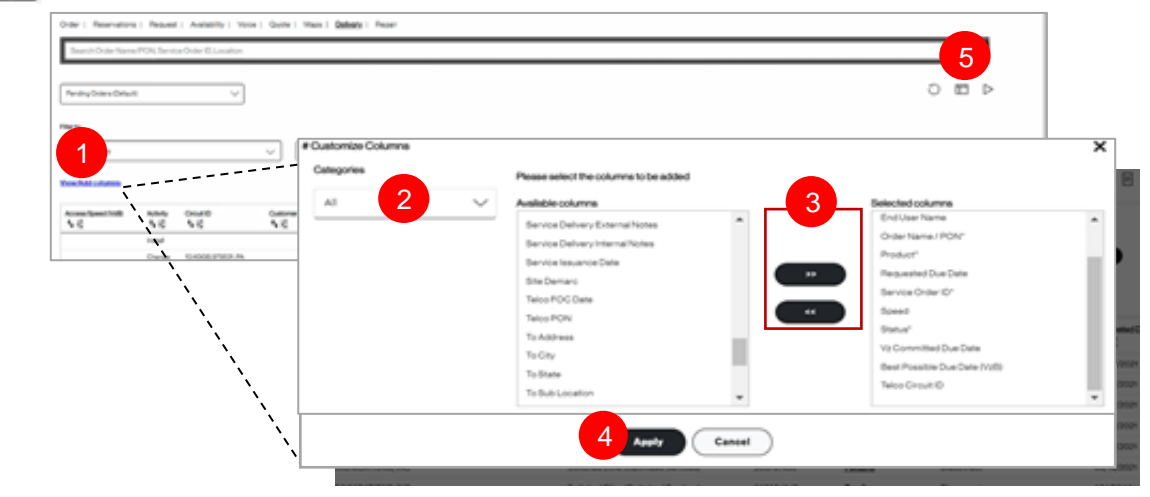

- 6. Return to the worklist, scroll down, and click "Save Template As" to be used in the future
- 7. Use the template dropdown to select the appropriate worklist

|                                                                                                    |                               | 7      |   |             |                                     |             |             |               |         |           |      |                          |                          |           |
|----------------------------------------------------------------------------------------------------|-------------------------------|--------|---|-------------|-------------------------------------|-------------|-------------|---------------|---------|-----------|------|--------------------------|--------------------------|-----------|
|                                                                                                    | Paniling Orders               | $\sim$ |   |             |                                     |             |             |               |         |           |      |                          | 0 8                      |           |
| Athan       I Math       I Math                                                                                                    | Pendagbaan                    |        |   |             |                                     |             |             |               |         |           |      |                          |                          |           |
|                                                                                                    | ABC Text                      |        | ~ | Al Protuite | ~                                   | All Astrony |             | ~             | Pending |           | ~    | Austa                    |                          | C±        |
| Bindrame         Bindrame                                                                                                    | CD-Draftening                 |        |   |             |                                     |             |             |               |         |           |      |                          |                          |           |
| Column         Partial         Sector Data / V         Sector Data / V                                                                                                    | Enalmeding                    |        |   |             | -                                   |             |             |               |         |           |      |                          |                          |           |
| Ansate         Solder of the state         Basket         Derverit         Sold Sold Of the state         Sold Sold Of the state                                                                                                    | 08.0em                        |        | 6 | -04         | N E                                 |             | N S         | 15            | 10      | 15        | N IS | N E                      | N IS                     |           |
| Anne         2000427         Padds         Devent         E00027         000027           NARRAY COMANGENDA, NG         Anne         200427         Padds         Devent         600027         000027         000027           NARRAY COMANGENDA, NG         Anne         2004274         Padds         Devent         600027         000027         000027           NARRAY COMANGENDA, NG         Bennet Environ         2007143         Padds         Devents         600027         000027         000027           NARRAY COMANGENDA, NG         Bennet Environ         2007143         Padds         Devents         600027         000027         000027         000027         000027         000027         000027         000027         000027         000027         000027         000027         000027         000027         000027         000027         000027         000027         000027         000027         000027         000027         000027         000027         000027         000027         000027         000027         000027         000027         000027         000027         000027         000027         000027         000027         000027         000027         000027         000027         000027         000027         000027         0000                                                                                                    | Pandrus Colors 104            |        |   |             | Access                              |             | 2010060279  | Condition     |         | Decorrect |      | 00/09/002                | 00/01/2025               |           |
| Statistic     Asses     20142470     Badds     Decrement     0000000     0000000       Statistic     2019291     Badds     Decrement     0000000     0000000       Statistic     2019291     Badds     Decrement     0000000     0000000       Statistic     Decrement     0000000     0000000     0000000       Statistic     Decrement     0000000     0000000     0000000       Statistic     Decrement     0000000     0000000     0000000       Statistic     Decrement     0000000     0000000     0000000       Statistic     Decrement     0000000     0000000     0000000       Statistic     Decrement     0000000     0000000     0000000       Statistic     Decrement     0000000     0000000     0000000       Statistic     Decrement     0000000     0000000     0000000       Statistic     Decrement     Decrement     0000000     0000000       Statistic     Decrement     Decrement     Decrement     0000000       Statistic     Decrement     Decrement     Decrement     0000000       Statistic     Decrement     Decrement     Decrement     0000000       Statistic     Decrement     Decrement     Decrement                                                                                                    |                               | _      |   |             | Access                              |             | 2010/04/047 | Catalog       |         | Deconnect |      | 05/0/2021                | 06/35/302                |           |
| SindBADY COMMUNICATION, NO     Annee     2019/261     Baddari     Decremanti     001/02/21     001/02/21       SindBADY COMMUNICATION, NO     SindeDime Operand Terrandi     2019/261     Baddari     Decremanti     001/02/21     001/02/21       SindBADY COMMUNICATION, NO     SindeDime Operand Terrandi     2019/261     Baddari     Decremanti     001/02/21     001/02/21       SindBADY COMMUNICATION, NO     Annee     2019/261     Baddari     Decremanti     001/02/21     001/02/21       SindBADY COMMUNICATION, NO     Annee     2010/081     Baddari     Decremanti     001/02/21     001/02/21       SindBADY COMMUNICATION, NO     Annee     2010/081     Baddari     Decremanti     001/02/21     001/02/21       SindBADY COMMUNICATION, NO     Annee     2010/081     Baddari     Decremanti     001/02/21     001/02/21       SindBADY COMMUNICATION, NO     Annee     2010/081     Baddari     Decremanti     001/02/21     001/02/21       SindBADY COMMUNICATION, NO     Annee     2010/071     Baddari     Decremanti     001/02/21     001/02/21       SindBADY COMMUNICATION, NO     Annee     2010/071     Baddari     Decremanti     001/02/21     001/02/21       SindBADY COMMUNICATION, NO     Annee     201/0711     Baddari     Decremanti                                                                                                    | NAGEROY COMMUNICATIONS, INC   |        |   |             | Access                              |             | 2010140793  | Capitore      |         | Decement  |      | 06/0/2021                | 06/00/3025               |           |
| SindBall     Sindball     Sindb                                                                                                    | INVERTOR COMPLEXITIONS, INC   |        |   |             | Access                              |             | 208787361   | Cenaliza      |         | Deconnect |      | 06/10/2021               | 06/10/2029               |           |
| Saladari Colume (Saladari Sarinadi Sarinadi | INVERTOR COMPLEXICATIONS, INC |        |   |             | Betweet Eline (Optimized Berviow)   |             | 208747438   | <b>Boalte</b> |         | Decenses  |      | 06/02021                 | 06/W/2021                |           |
| Statistics Construction (LNC)         Access         2008/Le17         Budles         Decrement         06/10001         06/10001         06/10001         06/10001         06/10001         06/10001         06/10001         06/10001         06/10001         06/10001         06/10001         06/10001         06/10001         06/10001         06/10001         06/10001         06/10001         06/10001         06/10001         06/10001         06/10001         06/10001         06/10001         06/10001         06/10001         06/10001         06/10001         06/10001         06/10001         06/10001         06/10001         06/10001         06/10001         06/10001         06/10001         06/10001         06/10001         06/10001         06/10001         06/10001         06/10001         06/10001         06/10001         06/10001         06/10001         06/10001         06/10001         06/10001         06/10001         06/10001         06/10001         06/10001         06/10001         06/10001         06/10001         06/10001         06/10001         06/10001         06/10001         06/10001         06/10001         06/10001         06/10001         06/10001         06/10001         06/10001         06/10001         06/10001         06/10001         06/10001         06/10001         06/10001         06                                                                                                    | NAGENDY COMMUNICATIONS, INC   |        |   |             | Substant Eline (Optimized Serviced) |             | 2019054047  | Choalce       |         | Decement  |      | 06/170025                | 06/01/2021               |           |
| Name         Decide         Decide <td>INVERTOR COMMUNICATIONS, INC</td> <td></td> <td></td> <td></td> <td>Access</td> <td></td> <td>2019/14/017</td> <td>Costos</td> <td></td> <td>Ownerset</td> <td></td> <td>06/170021</td> <td>05/9/3021</td> <td></td>                                                                                                    | INVERTOR COMMUNICATIONS, INC  |        |   |             | Access                              |             | 2019/14/017 | Costos        |         | Ownerset  |      | 06/170021                | 05/9/3021                |           |
| Statistical Colonal Access         Statistical Colonal Access         Statistical Colonal Access <th< td=""><td>NAGEROY COMMUNICATIONS, INC</td><td></td><td></td><td></td><td>Access</td><td></td><td>204-36966</td><td>Canalize</td><td></td><td>Deconnect</td><td></td><td>06/01/002/</td><td>06/06/3021</td><td></td></th<>                                                                                                    | NAGEROY COMMUNICATIONS, INC   |        |   |             | Access                              |             | 204-36966   | Canalize      |         | Deconnect |      | 06/01/002/               | 06/06/3021               |           |
| No.000         Access         2007/076         Backyr         Decement         001/0700         001/0700         001/0700         001/0700         001/0700         001/0700         001/0700         001/0700         001/0700         001/0700         001/0700         001/0700         001/0700         001/0700         001/0700         001/0700         001/0700         001/0700         001/0700         001/0700         001/0700         001/0700         001/0700         001/0700         001/0700         001/0700         001/0700         001/0700         001/0700         001/0700         001/0700         001/0700         001/0700         001/0700         001/0700         001/0700         001/0700         001/0700         001/0700         001/0700         001/0700         001/0700         001/0700         001/0700         001/0700         001/0700         001/0700         001/0700         001/0700         001/0700         001/0700         001/0700         001/0700         001/0700         001/0700         001/0700         001/0700         001/0700         001/0700         001/0700         001/0700         001/0700         001/0700         001/0700         001/0700         001/0700         001/0700         001/0700         001/0700         001/0700         001/0700         001/0700         001/0700         0                                                                                                    | 10436701 COMMUNICATIONS, INC  |        |   |             | Switched Bine (Optimized Serviced)  |             | aperona     | those         |         | Decement  |      | 04/12/202                | 06/02/2021               |           |
|                                                                                                    | WARRAN COMMUNICATIONS, INC    |        |   |             | Access                              |             | apersne     | thesize       |         | Decement  |      | 04/12/2021               | 06/54/0021               |           |
|                                                                                                    |                               |        |   |             |                                     |             |             |               |         |           |      | lauandu Pau Paga 🔞 💙 🗠 d | 54 + Passa 1234<br>Gen 6 | n Read of |

**Note**: Users can only view templates of other team members, in order to change a template, you must save the template as your own (with a new name)

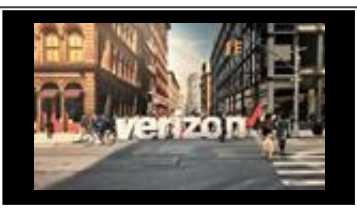

Back to Main Page

# Template Icon Options

Use the Template icon 🔟 to:

- 1. Filter by company or by owners
- 2. Use your **template** as the default
- 3. Discard templates you created (you cannot delete others templates)
- 4. View **other owner templates** (filter another owner's template, and have the option to save the template and rename it)

**Note:** When a user views another's template, and modifies the view, the modification must be saved using "Save Template As" in order to keep the changes. The original owner remains unchanged.

| Templates                |          |       |        |       |         |   |
|--------------------------|----------|-------|--------|-------|---------|---|
| Filter Dy                |          |       |        |       |         |   |
| Select Company           | Select 0 | whers | $\sim$ | Apply |         |   |
|                          |          |       |        |       |         |   |
| Namo                     |          | Owner |        |       | Default |   |
| Pending Orders (Default) |          | Stan  |        |       | 0       |   |
| Pending VzB Installs     |          | Stan  |        |       | 0       |   |
| Peodeo Vill Orden        |          | Stan  |        |       | 0       | 3 |

### Save Template As

From the Delivery Worklist:

- 1. Click the **Pending filter** dropdown and choose the appropriate option. If either Cancelled or Completed are included in the query, the date range is required
- 2. Select the Start and End Date (if applicable- Cancelled or Completed)
- 3. Click View/Add columns to include additional order criteria (as needed)
- 4. Scroll down and click "Save Template As"
- 5. Enter the Template Name

| 6. Click Okay | Quote   Order   Availability   Repair   Reservations   Voice   Request   Maps |
|---------------|-------------------------------------------------------------------------------|
|               | Search Order Name/PON, Service Order ID for Pending Orders only X             |
|               | Pending Orders V                                                              |
|               | Pierter Al Companies V Al Productis V Al Activity V Pending V Anno C ±        |
|               | 3 Yew/Add Columns                                                             |
|               | Custom Date Range                                                             |
|               | Start Date* 5 mm/dd/yyyy                                                      |
|               | Save Template As 4 Cancel On 6                                                |

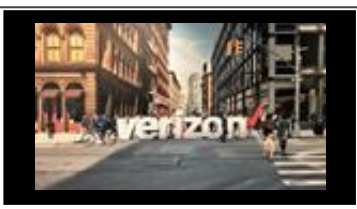

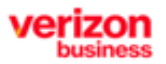

Back to Main Page

# **Download Options**

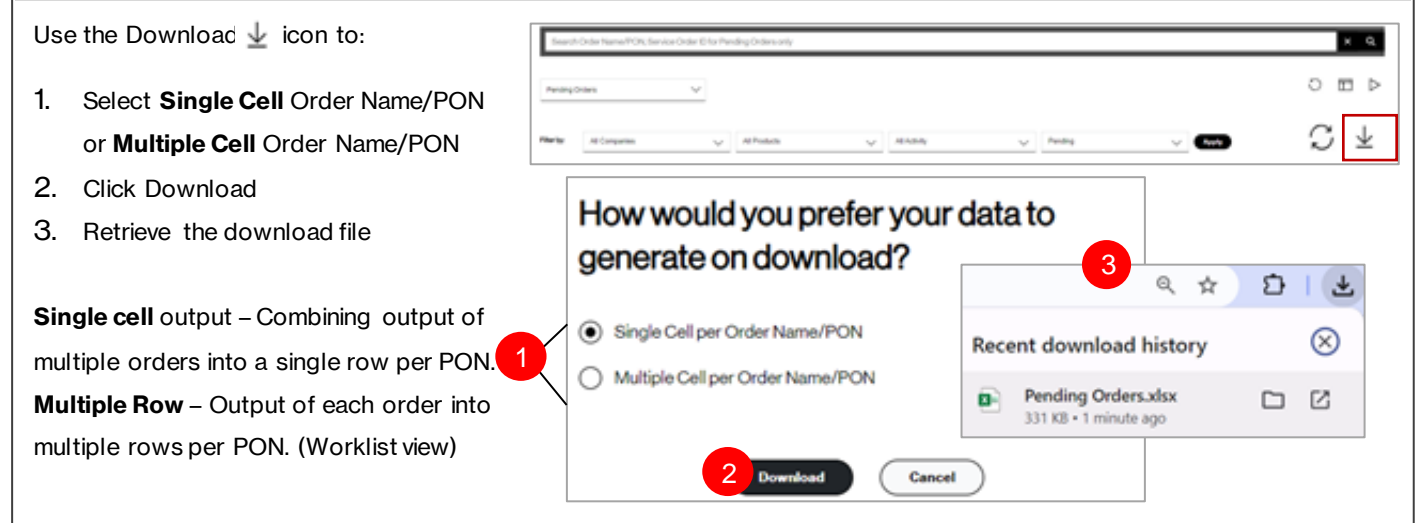

# **Cancel and Complete Reports**

From the Delivery worklist screen:

- 1. Click the appropriate template
- 2. Select the Start and End Date (change as needed)
- 3. Click Run 🖻 or Apply 🌆
- 4. Click Okay
- 5. An email will be generated. Click on the email link to access the report or
- 6. From the header, click on the mail icon to download the report

| All Companies                                                                                                    | ~ /                                                                              | I Products   | ~                       | All Activity               | ~                    | Cancelled, Completed               |                      | Apply                                                                                                    |                                                                                                    | S    |
|----------------------------------------------------------------------------------------------------|----------------------------------------------------------------------------------|--------------|-------------------------|----------------------------|----------------------|------------------------------------|----------------------|----------------------------------------------------------------------------------------------------|----------------------------------------------------------------------------------------------------|------|
| Justom Date Range<br>Start Date*                                                                                                    | Fiel Date*                                                                       |              | Report a                | eneration in r             | roaress.             | Notification will                  |                      | 3                                                                                                    |                                                                                                    |      |
| 10/01/2024                                                                                                    | 0/30/2024                                                                        | -            | b                       | e sent when r              | eport is a           | vailable.                          | e                    |                                                                                                    | •                                                                                                    |      |
| rizon                                                                                                    |                                                                                  |              |                         |                            |                      | -                                  |                      | 6                                                                                                    |                                                                                                    |      |
|                                                                                                    |                                                                                  |              |                         | 4                          | 0%                   |                                    |                      | Download Complete<br>Your request for the o<br>complete.                                                                                                    | nder Tracking report                                                                                                    | ×    |
|                                                                                                    |                                                                                  |              |                         |                            |                      |                                    |                      |                                                                                                    | and the second second se |      |
| mportant<br>nformation.                                                                                                    |                                                                                  |              |                         |                            |                      |                                    |                      | Peportuita<br>Date: 10/2                                                                                                    | 1                                                                                                    |      |
| mportant<br>nformation.                                                                                                    | koded.                                                                           |              |                         |                            |                      |                                    |                      | Report for<br>Report for<br>Date: 100<br>LPA/URL: <u>Destinal</u><br>Express: 1/00                                                                                                    | ]                                                                                                    | -    |
| mportant<br>nformation.                                                                                                    | loaded.                                                                          |              |                         |                            |                      |                                    |                      | Report are<br>Derived and the second and the<br>Link URL Derived and<br>Experimental<br>Derived and Complete<br>New report for the se                                                                                                    |                                                                                                    | ×    |
| Important<br>Information.<br>In result is complete and can now be down                                                                                                    | konderd.                                                                         |              |                         |                            |                      |                                    |                      | Department, CO<br>Papatrice<br>Det: 007 Internet<br>Univ.012 Department<br>Sparse with<br>Department for the o<br>company.<br>Depart of the o                                                                                                    | ]<br>the tacking report<br>that                                                                                                    | X    |
| Important<br>Information.<br>Intervention to conclude and can now be down<br>here from juston.<br>Torreque to the Monorg event technique upon a surgeon<br>on the intervention to down to compare here it mass in<br>all only as auditorial of thom.                                                                                                    | and made to Standard<br>in the discontant/spect                                  | Note         | : Also vi               | ew the com                 | oleted               | canceled repo                      | rts gene             | Terrated und                                                                                                    | ]<br>er the                                                                                                    | Gene |
| Important<br>Information.<br>In rearry to complete and can now be down<br>there there arens,<br>the second to the second tables of the second<br>term to use and the these of the second<br>in the second travel the second tables<br>- Down the second tables<br>- Down tables<br>- Down tables<br>- Down table | and mady for download<br>in, the download speed                                  | Note<br>Work | : Also vi               | ew the com                 | oleted  <br>are only | canceled repo<br>vavailable for 4  | rts gene<br>48 hours | Presenter<br>Line view<br>New State<br>New State<br>New St | ]<br>er the                                                                                                    | Gene |
| Important<br>Information.<br>Interneuse is complete and can now be down<br>Ane Sine Latin.<br>The second to in these points access points a surgent<br>to recent the tableau data for the surgent<br>to the recent these factors (being for these is<br>a strategies of the                                                                                                    | and ready for disorderal<br>one, the disorder report                             | Note<br>Work | : Also vi<br>klist. (Tr | ew the com<br>nese reports | oleted  <br>are only | canceled repo<br>v available for 4 | rts gene<br>48 hours | reporting<br>reporting<br>report<br>report                                                                                                    | ]<br>er the                                                                                                    | Gene |
| Important<br>Information.<br>Internetist is complete and can now be down<br>New Sine (antin,<br>the result for Minang and taxing upon a simple<br>to the result for Minang and taxing upon a simple<br>to the results of the<br>- Simple of the<br>- Simple of the<br>- Simple of the<br>- Simple of the<br>- Simple of the simple of the simple<br>- Simple of the<br>- Simple of the simple of the simple of the simple<br>- Simple of the simple of the simple of the simple<br>- Simple of the simple of the simple of the simple<br>- Simple of the simple of the simple of the simple of the<br>- Simple of the simple of the simple of the simple of the simple of the<br>- Simple of the simple of the simple of                                                                                                    | and made for download<br>on, the download of special<br>download of any contract | Note<br>Work | : Also vi<br>klist. (Th | ew the complexe reports    | pleted  <br>are only | canceled repo<br>v available for 4 | rts gene<br>48 hours | erated und                                                                                                    | ]<br>er the                                                                                                    | Gene |

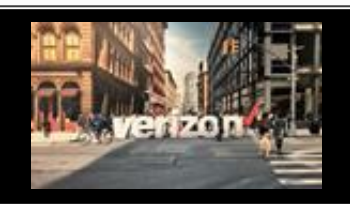

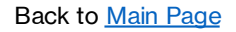

### **View Milestones**

From the Delivery Worklist page there are 2 ways to view Milestone details :

- 1. On the search bar, enter the Order Name/PON or Service Order ID, click the hyperlink in the Status column
- 2. Click the Hyperlink in the "Status" column on any order in the worklist

| Search/                                                                                                    | Order Name/PON, Service Orde                                                                                                    | er 10 for Pe   | ending Orders only      | _1               |            |                                                                       |                                                            | _            |                                                           |                      |                                                                                                   | ×                      | Q      |
|----------------------------------------------------------------------------------------------------|----------------------------------------------------------------------------------------------------|----------------|-------------------------|------------------|------------|-----------------------------------------------------------------------|------------------------------------------------------------|--------------|-----------------------------------------------------------|----------------------|---------------------------------------------------------------------------------------------------|------------------------|--------|
| Pending D                                                                                                    | ian V                                                                                                    | ·              |                         |                  |            |                                                                       |                                                            |              |                                                           |                      |                                                                                                   | 0 🗖                    | ⊳      |
| for by                                                                                                    | Al Companies                                                                                                    | v              | Al Products             | ~                | Al Astrony | ~                                                                     | Pard                                                       | 19           |                                                           | ~ 4                  | -                                                                                                 | \$                     | 3      |
|                                                                                                    |                                                                                                    |                |                         |                  |            |                                                                       | 2                                                          |              |                                                           |                      |                                                                                                   |                        |        |
| Customert                                                                                                    | Name                                                                                                    |                | Order Name / PON<br>월 문 | Product<br>시문    |            | Service Order D                                                       | 2<br>Status<br>N El                                        | ipeed<br>E   | Albery<br>독립                                              | End User Name<br>N 관 | Requested Due Date                                                                                | Ve Committee D<br>N 23 | ue De  |
| Customer?                                                                                                    | Name<br>NATIVERSHIP DEA VERZON WRE                                                                                                    | 0.055          | Order Name / PON<br>사람  | Podut<br>N Z     |            | Service Onder ID<br>노란<br>202185901                                   | 2<br>Status<br>N El<br>Enollos                             | loood<br>E   | Activity<br>N E<br>Deconnect                              | End User Name        | Requested Oue Date<br>1 12<br>05/27/2023                                                          | V2Convellenci<br>N 22  | w De   |
| Customer?                                                                                                    | Neme<br>NATIVE/REHIP DBA VERIZON W/RE<br>NATIVE/REHIP DBA VERIZON W/RE                                                                         | 0.635          | Order Name / PON<br>월 군 | Product<br>N E   |            | Service Onder ID<br>1 문<br>202188401<br>204033021                     | 2<br>NE<br>Peolos<br>Peolos                                | lowed<br>N Z | Activity<br>N 편<br>Deconnect<br>Deconnect                 | End User Name<br>N 관 | Requested Our Date<br>• 22<br>03/21/2023<br>05/20/2023                                            | V2CommitteeCD<br>N 22  | tue De |
|                                                                                                    | Neme<br>NARTNERSHIP DEA VERIZON WIRE<br>NARTNERSHIP DEA VERIZON WIRE<br>NARTNERSHIP DEA VERIZON WIRE                                           | 0.035<br>0.035 | Order Name / PON<br>사람  | Product<br>시 : : |            | Service Order ID<br>5 2<br>2021/8901<br>204003001<br>2051/6907        | 2<br>Status<br>1 12<br>Pendos<br>Pendos<br>Pendos          | land<br>NE   | Activity<br>N E<br>Deconnect<br>Deconnect                 | End User Name<br>월 문 | Requested Over Date           % 12           05/27/2023           05/20/2023           05/16/2023 | V2 Conveitant D<br>N 2 | Aue Da |
| Customer 1<br>Customer 1<br>Custom | Name<br>Name<br>Rastnerschip den Verzich Wire<br>Rastnerschip den Verzich Wire<br>Kenterschip den Verzich Wire<br>Kenterschip den Verzich Wire | 0.055          | Order Name / PON<br>특류  | Product 1 2      |            | Service Order ID<br>5 20218901<br>204033021<br>205746907<br>210752909 | 2<br>Status<br>N E<br>Pendos<br>Pendos<br>Pendos<br>Pendos | ipeed<br>2   | Attivity<br>A 2<br>Disconnect<br>Disconnect<br>Disconnect | End User Name<br>N 문 | Pequested Due Date<br>1 22<br>05/20/2023<br>05/16/2023<br>05/16/2023<br>12/06/2022                | V2 Committee D         | tue Di |

From the Milestone Summary page:

- 3. View major and minor milestones (view additional details about milestone here)
- 4. Review Service Delivery comments (when applicable)

| Start Date - 1922        | DueDate - 2/3                   |                           | Ord   | kerStatua: Completed 🛡     | Miestore: C                  | ompletion                |  |
|--------------------------|---------------------------------|---------------------------|-------|----------------------------|------------------------------|--------------------------|--|
| Acceptance<br>02/02/2023 | Network Evaluation<br>1922/2022 | FOC Summary<br>12/05/2022 | Build | Provisioning<br>02/02/2023 | Activation<br>02/05/2023     | Completion<br>02/03/2023 |  |
|                          |                                 |                           |       |                            |                              |                          |  |
| Service Delivery         |                                 |                           |       |                            |                              |                          |  |
| Extensionments           |                                 |                           |       |                            | Ashchiles<br>Type 128        |                          |  |
| EXT TEST                 | 4                               |                           |       |                            |                              |                          |  |
| DATION                   | 4                               |                           |       |                            | Parallel of Accession 1-00-1 |                          |  |
| Duales                   | 4                               |                           |       |                            | Hang to Accessor (gas        |                          |  |